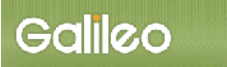

# SOLTI < 会員用>演題登録システム・マニュアル

# 目 次(クリックで該当ページへ移動可)

| I. システムをご利用いただく際の注意事項                | 1  |
|--------------------------------------|----|
| (1)用語について                            | 1  |
| <ul><li>(2)申込資格について</li></ul>        | 1  |
| (3) 抄録の登録                            | 2  |
| (4)システム操作について                        | 2  |
| (5)受付期間と期間中の演題登録情報更新について             | 2  |
| (6) 演題登録者の参加登録について                   | 2  |
| I. SOLTI<会員用>演題登録システムにログインする         | 3  |
| Ⅲ. 演題登録を行う                           | 4  |
| (1)発表方法の選択                           | 4  |
| (2) メニュー選択(演題登録手続きへ)                 | 4  |
| <ul><li>(3) Step1:申込者情報の入力</li></ul> | 4  |
| <ul><li>(4) Step2: 原稿情報の入力</li></ul> | 5  |
| (5) Step3:連名者(共同発表者)情報の入力            | 8  |
| 連名者(共同発表者)登録でよく生じる問題                 | 11 |
| <ul><li>(6) Step4:その他情報の入力</li></ul> | 12 |
| (7)申込情報の確認                           | 13 |
| (8)図表のアップロード                         | 14 |
| (9) 演題申込の完了                          | 14 |
| Ⅳ. 演題登録情報を修正する                       | 16 |
| V. その他の機能について                        |    |

## I. システムをご利用いただく際の注意事項

## (1) 用語について

汎用のシステムのため、システム内の用語は以下のように読み替えてご利用ください。

- ・ 大会 : 学術集会
- · 発表申込 : 演題登録
- · 発表種別 : 発表形式
- ・ 連名者 : 共同発表者

#### (2) 申込資格について

・ <u>筆頭発表者</u>は日本慢性看護学会の正会員または正会員申込中の方に限りますので、ご自身の会員 ID とパスワードでログインください。申し込み時点で入会をされていない方は、2025年3月17日(月)までに本学会ホームページの入会案内ページ</u>よりオンライン入会申込を行い、発行された入会申込者 ID(会員番号)とご自身で設定したパスワードにて、演題登録

手続きを進めてください。

なお、新規入会者の場合は、入会審査・承認後、2025 年 4 月 30 日(水)までに年会費を納 入していただくことが必要になりますので、ご留意ください。

<u>演題登録手続きは筆頭発表者が行ってください</u>。

- 共同発表者は非会員であれば、筆頭発表者同様、正会員としてご入会いただくことが原則です(手続きは筆頭発表者と同様です)。
   ただし、正会員として入会をされない場合は、1 演題ごとに非会員の共同発表者1名あたり
   5,000円の学会発表料が必要です。演題採択決定後、筆頭発表者にまとめて請求いたします。
   2025年7月18日(金)までにお振込みをお願いします。予めご了承ください。
- · 筆頭発表者となれるのは、一般演題、交流集会それぞれにつき1人1演題です。
- ・ 別途、学術集会への参加登録、参加費支払いが必要です。
- (3) 抄録の登録

抄録の登録に際しては以下の点にご注意ください。

・ 抄録はあらかじめ Word やメモ帳で作成をしておき、コピー&ペーストでシステムにご入力 ください。文字数のカウントには Word の校閲機能をご活用ください。

(4) システム操作について

以下の点にご注意ください。

- 30 分間同じページに留まり続けますと、セキュリティの都合上自動的にログアウトされま す。入力の際はご注意ください。
- ステップを戻って操作したい場合(前のページへ戻る場合)、ブラウザの戻るボタンは使用せず、画面左下に設置されている 〇 ボタンをクリックして戻るようにしてください。
- (5) 受付期間と期間中の演題登録情報更新について

以下の点にご注意ください。

- ・ 演題登録受付期間は、2025年2月3日(月)正午~3月17日(月)正午までとなっており、期日を過ぎますと受付できません。
- ・ 上記の期間中であれば、演題登録情報は何回でも情報更新が可能です。

(6) 演題登録者の参加登録について

演題登録をされた方は、<u>必ず学術集会への事前参加登録を行って</u>、参加費(学会発表費含む)の 納入を行ってください。 Ⅱ. SOLTI < 会員用>演題登録システムにログインする

(1) ホームページ上の SOLTI 演題登録システムにリンクされているボタンまたは URL をクリッ クすると、認証画面が開きます。

|                                                                                                    | サンプル画面 |
|----------------------------------------------------------------------------------------------------|--------|
| 日本慢性看護学会 2019年度(学会年度開始月:4月)                                                                                                    |        |
| 大会発表申込認証画面                                                                                                    |        |
|                                                                                                    |        |
| 金銀の内の口(金目1D) こハスシードを入りして(ロシイン) ハタンをジリックじてくにとい         金銀の内の口(金目1D) こハスシードを入りして(ロシイン) ハタンをジリックじてくにとい         金銀の方のこの(ション) これ、シーン(ション) これ、シーン(ション) これ、シ |        |
| 本システムで収集される会員情報は、当該学会業務の潤滑な運営のために使用し、それ以外の目的には使用しません。                                                                                                    |        |
| 会員ID  123456 パスワード ●●●●●●● ログイン                                                                                                    |        |

- (2) 会員 ID とパスワードを入力して、【ログイン】ボタンをクリックしてください。
- (注:認証に失敗した場合は、会員 ID とパスワードを再度ご確認ください。
   会員 ID とパスワードの確認を行っても認証に成功しない場合は、
   【ログインできない方はこちら】ボタンをクリックしてください。)
- (3) 認証に成功すると演題登録画面が開きます。

## Ⅲ. 演題登録を行う

(1) 発表方法の選択

画面上に表示される発表方法(口演・示説・交流集会・委員会セミナー)から、ご自身が演題 を登録されたい発表方法をクリックしてください。

| 日本慢性看護学会 2024年度(学会年度開始月:4月) |            |        |                     |           |           |
|-----------------------------|------------|--------|---------------------|-----------|-----------|
| ■ 大会発表申込 メニュー画面             |            |        |                     |           | サンプル画面    |
| 会員ID 800010 会員氏名            | テスト京子 🔒    | 種別 テスト | アカウント               |           |           |
| 1) 最初に、申込対象の大会・学術集会等の       | イベントを選択してく | (ださい。  |                     |           |           |
| 大会名                         | 大会回数       | 学会年度   | 開催日程                |           | 摘要        |
| 1 第19回学術集会一般演題(口演)申込        | 第19回       | 2025   | 20250906 - 20250907 | いわて県民情報交流 | センター アイーナ |
| 2 第19回学術集会一般演題(示説)申込        | 第19回       | 2025   | 20250906 - 20250907 |           |           |
| 3 第19回学術集会一般演題(口説/示説のどち)    | 第19回       | 2025   | 20250906 - 20250907 |           |           |

(2) メニュー選択(演題登録手続きへ)

メニューから【大会発表/報告申込】ボタンをクリックしてください。

| 2 | ち | 6% | いら | 演 | <u>夏登</u> | 録を | と行 | い | ま | す | c |
|---|---|----|----|---|-----------|----|----|---|---|---|---|
|---|---|----|----|---|-----------|----|----|---|---|---|---|

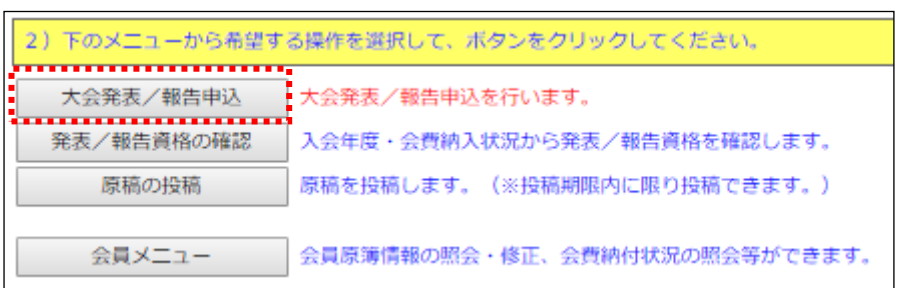

(3) Step1: 申込者情報の入力

会員原簿に登録されている情報が画面に表示されますので修正が必要な場合は適宜、情報を打 ち換えて修正してください。(※印は必須入力項目です。)

| 下記の全ての情報を入力し種認後、画面下部の【次のステップへ(Next Step)】ボタンをクリックしてください。 |
|----------------------------------------------------------|
|                                                          |
| * 印の項目は、必須入力項目です。                                        |
|                                                          |
| ■ Step-1 : 申込者情報の入力 (下記の情報は会員原簿情報からコピーされています。)           |
| 会員ID 会員氏名 会員職別                                           |
| 所 関 先 *                                                  |
| 送付先住所 *                                                  |
| 連絡先電話番号 *                                                |
| 運絡先FAX番号                                                 |
| メールアドレス1 * メールアドレス2                                      |
| コンニアンの語をつい、リングはキンド・フォナンゴルガランシング語(ティンドシン、 リーリアド・フィーマ      |
| オンライン登録売「メールの送付売アドレスで有のフルタワンから選択してくたさい。                  |
| * 本面面で情報を更新しても、全員原価の情報は更新されません。                          |
|                                                          |
|                                                          |
|                                                          |
| 次のステップへ(Next Step)                                       |

(注:この画面で情報を修正しても、会員原簿情報は修正されません。会員原簿情報を修正する場合 は【会員原簿情報の修正】ボタンをクリックして会員メニューに進んでください。)

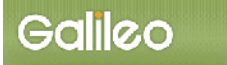

(3-1)<u>送付先メールアドレスの選択</u>:申込完了通知メールの送信先アドレスを選択してください。

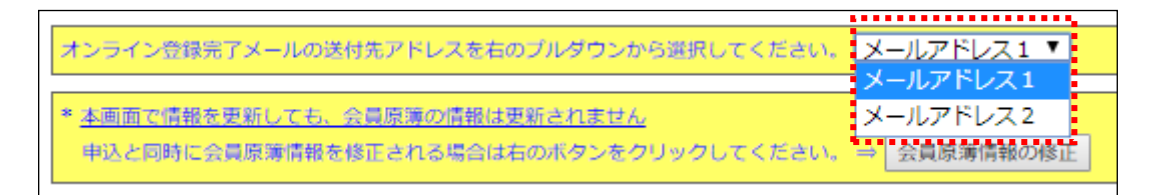

(3-2) <u>Step-2 へ進む</u>: 【次のステップへ(Next Step)】 をクリックして Step-2 に進んでください。

|   | ※本画面で情報を更新しても、会員原簿の情報は更新されません           |           |
|---|-----------------------------------------|-----------|
|   | 申込と同時に会員原簿情報を修正される場合は右のボタンをクリックしてください。⇒ | 会員原簿情報の修正 |
|   |                                         |           |
| į | 次のステップへ(Next Step)                      |           |

(4) Step2: 原稿情報の入力

発表種別・演題カテゴリー・演題名(交流集会では企画名)を入力します。

| ■ Step-2:原稿情報の入 | <i>.</i>             |        | ታ | ンプル画面 |
|-----------------|----------------------|--------|---|-------|
| 発表種別 *          | 演題力テゴリー(第1希望) *      | 第2希望 * | _ |       |
| 研究報告 🖌          | (1)病みの軌跡、慢性病の体験・語り 🗸 |        | ~ |       |
|                 |                      | ]      |   |       |
|                 |                      | 1.     |   |       |

- (4-1)発表種別をプルダウンから選択をしてください。
- (4-2) 演題カテゴリーをプルダウンから2つ選択をしてください。
- (4-3)<u>演題名の入力:</u>演題名を入力してください。

(4-4) 抄録本文の入力: 修飾ボタンの下に配置されたテキストボックスに本文を入力してください。

30 分同じページに留まるとログオフ処理(システムから強制的にログアウトされてしま う)がなされてしまうので、本作業を行う前に Word やメモ帳等で抄録本文を作成してお くことをお勧めいたします。出来上がった抄録本文を入力欄へコピー&ペーストをしてく ださい。

入力欄に抄録本文を記入した後、文字修飾を行いたい文字列を範囲指定し、修飾ボタンを 押していただくことで、抄録本文の整形が可能です。なお、記載されている制限文字数を 超えると登録ができません(次のステップへ進む際にエラーが表示されます)。

文字数のチェックについては Word の校閲機能をご活用ください。

| 場本文(下記のテキストボックスに直接本文を入力してください) ★ 1-1200文字(半角は0.5文字で力)                                                                                                    | イイウ                                                                 | サンプル画面                       |            |
|----------------------------------------------------------------------------------------------------|---------------------------------------------------------------------|------------------------------|------------|
| <ul> <li>(抄録本文作成上の注意)</li> <li>・抄録は、以下の項目に沿って記載してください。</li> <li>&lt;研究報告&gt;</li> <li>(目的) [方法] 【倫理的配慮】【結果】【考察】</li> <li></li> </ul>                                                                                                    | <ul> <li>         抄録作成上         おりますの         録を作成く     </li> </ul> | の注意点が記載<br>で、こちらに沿<br>ださい。   | されて<br>って抄 |
| <ul> <li>【日約】(事例紹介)(実践内容と方法)(倫理的配慮)(結果)(考察)</li> <li>【特殊記号・文字などについて)</li> <li>原則、機種依存文字以外は登録が可能です</li> <li>ローマ数字(II. IVなど)や丸中数字(①②など)は入力ができません。ローマ数字を使用される場合<br/>「II」「IV」のように入力してください。</li> <li>文字修飾を行う場合は、システム上の修飾ボタンを利用してください</li> </ul> | 合は、英字 (I、Vなど) の組                                                    | み合わせで                        |            |
| <ul> <li>以下の文字列はコピー&amp;ペーストで入力欄に張り付けていただいても結構です。         <ul> <li>→←↑↓%%・Å+-±x÷=≠≒≡≤≥∞∞∞⊆⊇сつ○∩∧∨</li></ul></li></ul>                                                                                                    | 文字修飾を行<br>です。修飾し<br>から、ボタン                                          | うための修飾ボ<br>た文字列を指定<br>ノをクリック | タン<br>して   |
| 修飾ボタン: 上付き 下付き イタリック 太字 アンダーライン<br>入力欄<br>抄録入力欄です。<br>事前に作成した抄録をコピー&ペーストしていただくことを<br>画面上での推敲にお時間がかかった場合には、30 分経過前し<br>(Next Step)」ボタンをクリックして、一旦、次の画面へ道                                                                                     | お勧めします。<br>こ「次のステッフ<br>進んでから                                        | ۶۸                           |            |
| 前の画へボタンで抄録入力画面へお戻りください。           入力           プレビュー                                                                                                    | 内容・文字修飾の<br>示されます                                                   |                              |            |

修飾ボタンについては、以下のようにご利用ください。

| ■入力手順1:修飾したい箇所を範囲選択してください。                                  |
|-------------------------------------------------------------|
| 修飾ボタン: 上付き 下付き イタリック 太字 アンダーライン                             |
| ・                                                           |
|                                                             |
|                                                             |
| ■入力手順2:修飾したいボタンを押します。                                       |
| 修飾ボタン: 上付き 下付き イタリック 太字 アンダーライン                             |
|                                                             |
| ■入力手順3:修飾したい箇所の前後にタグが入っていることを確認し、プレビュー内で                    |
| 修飾されていることを確認してください。                                         |
| 修飾ボタン: 上付き 下付き イタリック 太字 アンダーライン                             |
| 【目的】<br><mark><b></b></mark> <mark>これはテストです</mark> これはテストです |
|                                                             |
|                                                             |
| これはテストですこれはテストです                                            |
|                                                             |
|                                                             |

(4-5) <u>Step-3 へ進む</u>:以上の情報の入力が完了したら、【次のステップへ(Next Step)】をクリックして Step-3 に進んでください。

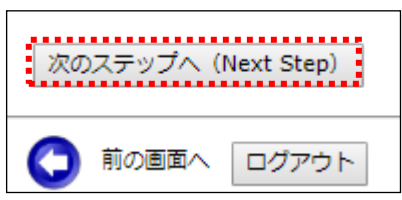

(5) Step3: 連名者(共同発表者)情報の入力

共同発表者に関する情報を入力します。

(5-1)<u>連名希望の選択</u>: 共同発表者を登録する場合、【代表者以外の連名を希望】のチェックボ ックスにチェックを入れます。

(注:責任発表者として発表申込者が表示されています。)

(5-2) <u>連名者【所属先】の入力</u>: 抄録に記載する共同発表者の所属機関名を登録します。 入力枠が足りない場合は【入力枠を追加】ボタンを押して枠を追加してください。 なお、間違って入力枠を追加してしまった場合は空欄のまま登録を続けてください。

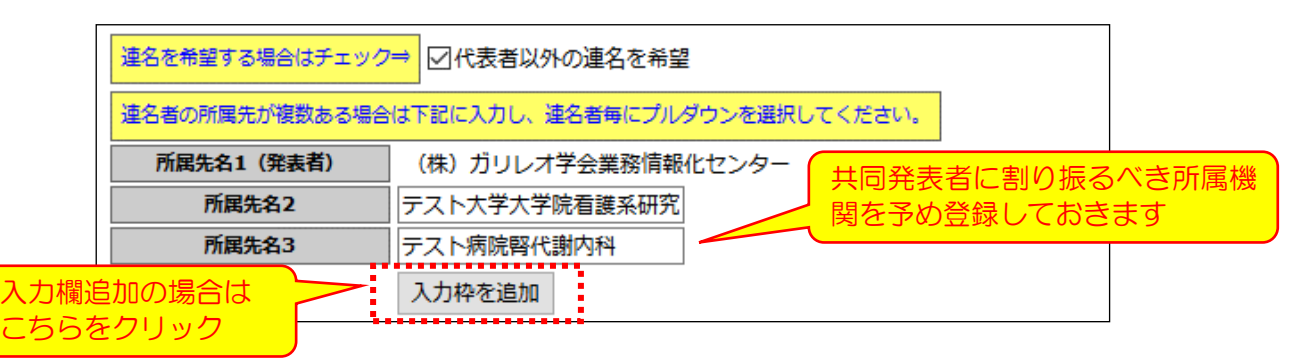

(5-3)<u>発表者区分・会員区分の選択</u>: 共同発表者の種別(発表者区分・会員区分)をプルダウンから選択してください。

※ 発表者区分の「筆頭発表者」は発表申込者にのみ割り振ることができます

(5-4) <u>連名者情報の登録</u>:登録方法は、共同発表者が会員であるか非会員であるかによって変わってきます。

#### <会員である場合の登録方法>

氏名または氏名(カナ)の一部もしくは全部を入力して会員を検索する方法と会員 ID に より直接指定する方法の2通りあります。

■入力方法1:検索による会員指定方法

氏名等一部の情報を入力して【検索】ボタンをクリックすると、1名のみが該当した場合には当該会員の会員 ID・氏名・カナ情報が自動的に入力欄に追加されます。 複数の会員がヒットした場合には、該当する複数の会員が会員 ID 欄にプルダウン メニューとして表示されます。

①1名のみが該当した場合(氏名を入力して、【検索】ボタンをクリックすると・・・)

| 発表者区分   | 会員区分 | 会員ID   | 苗字<br>(Surname) | 名前<br>(Given Name) | 所属先<br>(School/Company) | 苗字 (カナ)         | 名前(カナ) | メールアドレス | 掲載順     |
|---------|------|--------|-----------------|--------------------|-------------------------|-----------------|--------|---------|---------|
| 共同発表者 > | 会員 ~ |        | テスト             | 花子                 | ~                       |                 |        |         | 2 検索 追加 |
|         |      |        |                 |                    |                         |                 |        |         |         |
| 発表者区分   | 会員区分 | 会貝ID   | 苗字<br>(Surname) | 名前<br>(Given Name) | 所属先<br>(School/Company) | 苗字 (カナ)         | 名前(カナ) | メールアドレス | 掲載順     |
| 共同発表者 ~ | 会員 ~ | 800002 | テスト             | 花子                 |                         | <del>7</del> 7ト | ハナコ    |         | 2 検索 追加 |

会員 ID・カナ情報が自動的に補充されるので、所属先を指定してから【追加】ボタンをクリック

## ※ 共同発表者のメールアドレスは任意入力項目です

|   | 発表者区分   | 会員区分 | 会員ID   | 苗字<br>(Surname) | 名前<br>(Given Name) | 所属先<br>(School/Company) | 苗字(カナ) | 名前(カナ) | メールアドレス                          | 掲載順  |    |     |
|---|---------|------|--------|-----------------|--------------------|-------------------------|--------|--------|----------------------------------|------|----|-----|
|   | 共同発表者 > | 会員 > |        |                 |                    | v                       |        |        |                                  | 3    | 検索 | 追加  |
|   | 筆頭発表者 > | 会員   | 800006 | テスト             | 道子                 | (株) ガリレオ学会業務情報化センター >   | テスト    | ミチコ    | g046jscicn-mng@ml.gakkai.ne.jp   | 1    |    |     |
|   | 共同発表者 > | 会員   | 800002 | テスト             | 花子                 | テスト大学大学院看護系研究科 🗸        | テスト    | ハナコ    |                                  | 2    | 削除 | j., |
| Т |         |      |        |                 |                    |                         |        |        | 4日本11日(キャキット)日本(一社)キャカホットス(ース・トー | 1000 |    | ·   |

筆頭発表者よりも下の欄に共同発表者が登録されたら、登録完了です

## **②複数の会員が該当した場合**(名前のみを入力して、【検索】ボタンをクリックすると・・・)

| 発表者区分                                                       | 会員区分               | 会員ID                   | 苗字<br>(Surname) | 名前<br>(Given Name)                 | (Scho                                | 所属先<br>ol/Company) 苗字(カナ)                                                 | 名前(カナ                        | )                     | メールアドレス                                   | 掲載順                |             |
|-------------------------------------------------------------|--------------------|------------------------|-----------------|------------------------------------|--------------------------------------|---------------------------------------------------------------------------|------------------------------|-----------------------|-------------------------------------------|--------------------|-------------|
| 共同発表者 ~                                                     | 会員                 | ~                      |                 | 太郎                                 |                                      | ~                                                                         |                              |                       |                                           | 3                  | 検索追加        |
|                                                             |                    |                        |                 |                                    |                                      |                                                                           |                              |                       |                                           |                    |             |
|                                                             |                    |                        |                 |                                    |                                      |                                                                           |                              |                       |                                           |                    |             |
| 発表者区分                                                       | 会員区分               |                        | 会員ID            | 苗字<br>(Surname                     | 名前<br>e) (Given Name)                | 所属先<br>(School/Company)                                                   | 苗字 (カナ)                      | 名前(カナ)                | メールアドレス                                   | 規裁順                |             |
| <b>発表者区分</b><br>共同発表者 ∨ ≤                                   | 会員区分<br>会員 ✓       |                        | 会員ID            | 苗字<br>(Surname                     | 名前<br>(Given Name)<br>太郎             | 所展先<br>(School/Company)                                                   | 苗字 (カナ)                      | 名前(カナ)                | メールアドレス                                   | 掲載暗<br>3           | 検索 品加       |
| 発表者区分           共同発表者 >           筆頭発表者 >                   | 会員区分<br>会員 ✓<br>会員 |                        | 会員ID            | 苗字<br>(Surname                     | 名前<br>(Given Name)<br>太郎<br>道子       | 所属先<br>(School/Company) ~ 、 (株) ガリレオ学会業務情報化センター 、                         | <b>苗字 (カナ)</b><br>テスト        | 名前 (カナ)<br>ミチコ        | メールアドレス<br>g046jscicn-mng@ml.gakkai.ne.jp | 掲載順<br>3<br>1      | 検索 追加       |
| 発表者区分           共同発表者 >           筆頭発表者 >           共同発表者 > | 会員区分               | <br><br>001185 テスト 太郎一 | 会員ID<br>創 ()    | 第字<br>(Surname<br>マー<br>テスト<br>テスト | 名前<br>(Given Name)<br>太郎<br>道子<br>花子 | 所蔵先<br>(School/Company)<br>く<br>(株) ガリレオ学会業務情報化センター く<br>テスト大学大学院看護系研究科 く | <b>苗字 (カナ)</b><br>テスト<br>テスト | 名前 (カナ)<br>ミチコ<br>ハナコ | メールアドレス<br>g046jscion-mng@ml.gakkai.ne.jp | 掲載版<br>3<br>1<br>2 | 検索 品加<br>削除 |

複数の会員が該当するため、会員 ID 欄に候補者のプルダウンが表示されます

共同発表者に追加したい会員をプルダウンから選択し、再度【検索】ボタンをクリックします

| 発表者区分   | 会員区分 | 会員ID | 苗字<br>(Surname) | 名前<br>(Given Name) | 所属先<br>(School/Company) | 苗字(カナ) | 名前(カナ) | メールアドレス | 掲載順 |     |     |
|---------|------|------|-----------------|--------------------|-------------------------|--------|--------|---------|-----|-----|-----|
| 共同発表者 ~ | 会員 ~ | 1185 | テスト             | 太郎一郎               | テスト病院腎代謝内科 >            | テスト    | タロウイチロ |         | 3   | 検索」 | 自力口 |

共同発表者追加対象会員がセットされ、氏名・カナなどの情報が補充されます

所属先を指定して、【追加】ボタンをクリック

| 発表者区分   | 会員区分 | 会員ID   | 苗字<br>(Surname) | 名前<br>(Given Name) | 所属先<br>(School/Company) | 苗字(カナ) | 名前(カナ) | メールアドレス                        | 掲載順 |    |    |
|---------|------|--------|-----------------|--------------------|-------------------------|--------|--------|--------------------------------|-----|----|----|
| 共同発表者 ~ | 会員 ~ |        |                 |                    | ~                       |        |        |                                | 4   | 検索 | 追加 |
| 筆頭発表者 ~ | 会員   | 800006 | テスト             | 道子                 | (株) ガリレオ学会業務情報化センター >   | テスト    | ミチコ    | g046jscicn-mng@ml.gakkai.ne.jp | 1   |    |    |
| 共同発表者 ~ | 会員   | 800002 | テスト             | 花子                 | テスト大学大学院看護系研究科 >        | テスト    | ハナコ    |                                | 2   | 削除 | -  |
| 共同発表者 ~ | 会員   | 1185   | テスト             | 太郎一郎               | テスト病院腎代謝内科 イ            | テスト    | タロウイチロ |                                | 3   | 削除 |    |
|         |      |        |                 |                    |                         |        |        |                                |     |    |    |

最下部に共同発表者として追加されたら、共同発表者の追加は完了です

■入力方法2:会員 ID による会員指定方法 正しく会員 ID を指定すれば、会員を直接的に共同発表者に指定することができま す。

会員 ID を入力して、所属先をプルダウンから選択し、【追加】ボタンを押すと・・・

| 発表者区分   | 会員区分     | 会員ID   | 苗字<br>(Surname)   | 名前<br>(Given Name) | 所属先<br>(School/Company) | 苗字(カナ) | 名前(カナ) | メールアドレス                        | 掲載順 |    |    |
|---------|----------|--------|-------------------|--------------------|-------------------------|--------|--------|--------------------------------|-----|----|----|
| 共同発表者 ~ | 会員 🗸 🗸 🗸 | 800001 |                   |                    | テスト大学大学院看護系研究科 >        |        |        |                                | 4   | 検索 | 追加 |
|         |          |        |                   |                    |                         |        |        |                                |     |    |    |
| 発表者区分   | 会員区分     | 会員ID   | 苗字<br>(Surname)   | 名前<br>(Given Name) | 所属先<br>(School/Company) | 苗字(カナ) | 名前(カナ) | メールアドレス                        | 掲載順 |    |    |
| 共同発表者 ~ | 会員 ~     |        |                   |                    | ~                       |        |        |                                | 5   | 検索 | 追加 |
| 筆頭発表者 > | 会員       | 800006 | テスト               | 道子                 | (株)ガリレオ学会業務情報化センター >    | テスト    | ミチコ    | g046jscicn-mng@ml.gakkai.ne.jp | 1   |    |    |
| 共同発表者 ~ | 会員       | 800002 | テスト               | 花子                 | テスト大学大学院看護系研究科 >        | テスト    | ハナコ    |                                | 2   | 削除 |    |
| 共同発表者 > | 会員       | 1185   | <del>7</del> .7.1 | 太郎一郎               | テスト病院腎代謝内科              | テスト    | タロウイチロ |                                | 3   | 削除 |    |
| 共同発表者 〜 | 会員       | 800001 | テスト               | 太郎                 | テスト大学大学院看護系研究科 🗸        | 722    | タロウ    |                                | 4   | 削除 |    |

最下部に共同発表者として追加されたら、共同発表者の追加は完了です

※ 検索ボタンで該当者を検索して追加する場合は、「1名のみが該当した場合」と同手順です

<非会員である場合の登録方法>

非会員の場合は、会員区分で「非会員」を選択し、氏名、所属先、カナを入力していきま す。

情報の入力が完了したら、【追加】ボタンを押して、登録完了です。

| 発表者区分   | 会員区分    | 会員ID   | 苗字<br>(Surname) | 名前<br>(Given Name) | 所属先<br>(School/Company) | 苗字(カナ) | 名前(カナ) | メールアドレス                        | 掲載順 |    |    |
|---------|---------|--------|-----------------|--------------------|-------------------------|--------|--------|--------------------------------|-----|----|----|
| 共同発表者 > | 非会員 🗸 🗸 |        | 山田              | 太郎                 | (株) ガリレオ学会業務情報化センター >   | ヤマダ    | タロウ    |                                | 5   | 検索 | 追加 |
|         |         |        |                 |                    |                         |        |        |                                |     |    |    |
| 発表者区分   | 会員区分    | 会員ID   | 苗字<br>(Surname) | 名前<br>(Given Name) | 所属先<br>(School/Company) | 苗字(カナ) | 名前(カナ) | メールアドレス                        | 掲載順 | ]  |    |
| 共同発表者 ~ | 会員 >    |        |                 |                    | v                       |        |        |                                | 6   | 検索 | 追加 |
| 筆頭発表者 > | 会員      | 800006 | テスト             | 道子                 | (株) ガリレオ学会業務情報化センター >   | テスト    | ミチコ    | g046jscicn-mng@ml.gakkai.ne.jp | 1   |    |    |
| 共同発表者 > | 会員      | 800002 | テスト             | 花子                 | テスト大学大学院看護系研究科 >        | テスト    | ハナコ    |                                | 2   | 削除 |    |
| 共同発表者 > | 会員      | 1185   | テスト             | 太郎一郎               | テスト病院腎代謝内科 ~            | テスト    | タロウイチロ |                                | 3   | 削除 |    |
| 共同発表者 ~ | 会員      | 800001 | テスト             | 太郎                 | テスト大学大学院看護系研究科 >        |        |        |                                | 4   | 削除 | _  |
| 共同発表者 > | 非会員     |        | 山田              | 太郎                 | (株)ガリレオ学会業務情報化センター ~    | ヤマダ    | タロウ    |                                | 5   | 削除 |    |

最下部に共同発表者として追加されたら、共同発表者の追加は完了です

(5-5)<u>掲載順の設定</u>:「掲載順」欄の数字を打ち換えることで抄録集やプログラムへの著者名掲 載順を調整することができます。

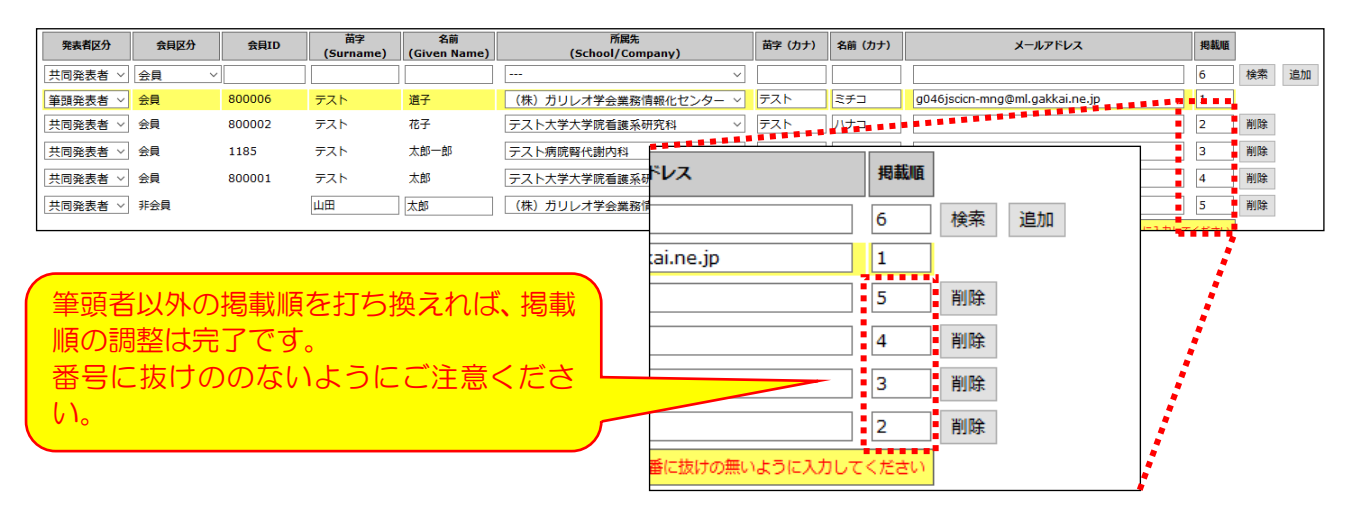

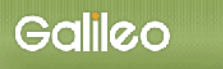

(5-6) Step-4 へ進む: 【次のステップへ(Next Step)】 をクリックして Step-4 に進んでください。

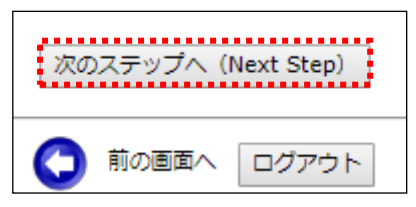

## 連名者(共同発表者)登録でよく生じる問題

- ・検索も行って、連名者情報をすべて入力しているのに追加されない!
  - → 該当者が1名のみであった場合でも最終的には【追加】ボタンをクリックしなければ連名者の登録は完了しません。【追加】ボタンをクリックしてください
  - → 検索の該当者が複数名であった場合には、プルダウンで対象者を選択した後、再度 【検索】ボタンを押して対象者を特定する必要があります。プルダウン選択後は【検 索】ボタンをクリックしてください。そのうえで、必要情報入力後は【追加】ボタン をクリックして、連名者の追加を完了させてください
- ・非会員の共同発表者で、連名者情報をすべて入力しているのに追加されない!
  - → 非会員の場合には、必要情報をすべて入力後、【追加】ボタンをクリックする必要が あります。情報入力後、【追加】ボタンをクリックしてください
- ・連名者(共同発表者)の登録は不要なのに、「連名者を入力してください」のエラーメッセ ージが表示され、次のステップへ進めない!
  - →「連名者を希望する場合はチェック」のチェックボックスにチェックが入ってしまっていると考えられますので、連名者(共同発表者)の登録を希望しない場合はチェックを外してください。

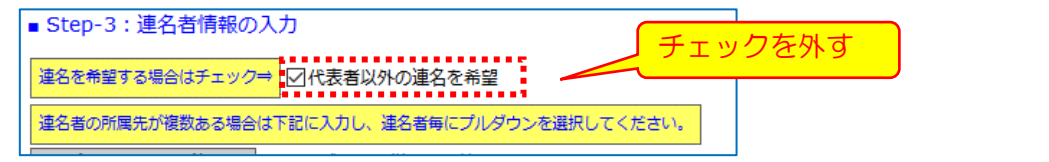

(6) Step4: その他情報の入力

その他必要情報を入力します。

| ■ Step-4 : その他情報の入力                                                                                                    | サンプル画面               |
|----------------------------------------------------------------------------------------------------|----------------------|
| 利益相反の有無についてご回答ください                                                                                                    |                      |
| 利益相反の有無複数選択不可                                                                                                    |                      |
| ○ (1) 利益相反あり                                                                                                    |                      |
| ○ (2) 利益相反なし                                                                                                    |                      |
|                                                                                                    |                      |
| 非会員の共同発表者の有無についてご回答ください。なお、共同発表者の方も非会員であれば、正会員として入会<br>です。 正会員でのご入会をされない場合は、1演題ごとに共同発表者1名あたり、学会発表料5,000円が必要となり<br>方法は、演題採択決定後にご案内します)。 | いただくのが原則<br>ります(お支払い |
| <b>非会員の共同発表者の有無</b> 複数選択不可     (1) 非会員の共同発表者あり(該当人数分の学会発表料の納付が必要で す)     (2) 非会員の共同発表者だし。                                              |                      |
| 演題登録者は必ず期日までに参加登録を行ってください                                                                                                    |                      |
| 次のステップへ (Next Step)                                                                                                    |                      |

- (6-1) <u>利益相反の有無の入力</u>:利益相反の有無について、ご回答ください。 ※ 有の場合は、利益相反の開示をお願いいたします。
- (6-2) 非会員共同発表者の有無の入力: 非会員の共同発表者の有無についてご回答ください。
- (6-3) <u>申込情報の確認へ進む</u>:【次のステップへ(Next Step)】をクリックして進んでください。

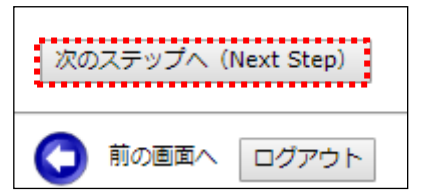

## (7)申込情報の確認

## 入力した申込情報が表示されます。

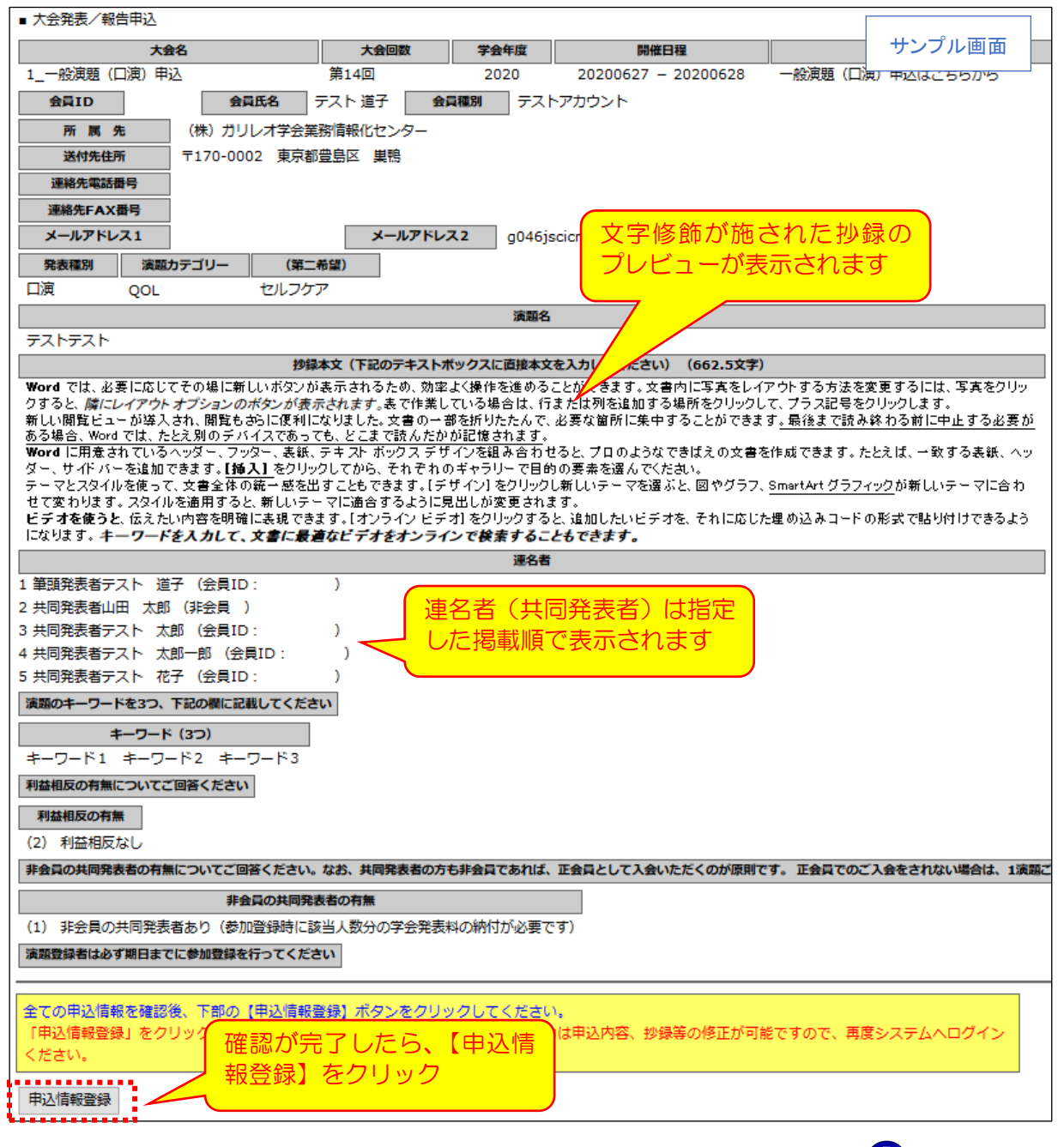

- (7-1) 入力情報の確認: 表示された入力情報を確認し、修正が必要な場合は 🔿 ボタンをクリ ックして前の画面に戻ってください。
- (7-2)<u>申込情報の登録</u>:入力情報の確認が終わったら、【申込情報登録】をクリックしてください。

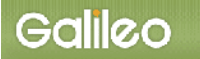

(8) 図表のアップロード

図表をアップロードします。

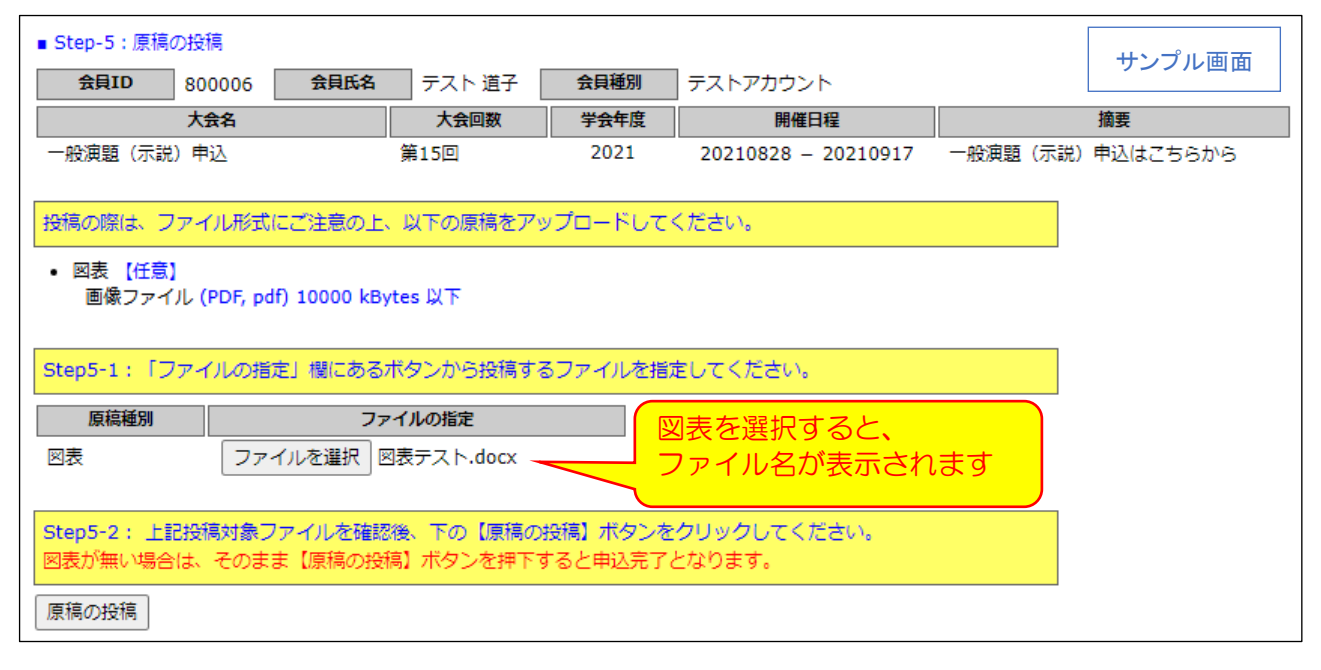

(8-1) 図表のアップロード: 【ファイルを選択】をクリックし図表を選択してください。

(8-2) <u>原稿の投稿</u>: 選択したファイル名が表示されていることを確認し、【原稿の投稿】をクリ ックしてください。

図表が無い場合は、【原稿の投稿】をクリックすると申込完了となります。

## (9) 演題申込の完了

【申込情報登録】ボタンをクリックすると、演題登録が完了します。完了画面が表示されるとと もに、演題登録完了メールが登録メールアドレスに自動送信されますので、メールの到着をご確 認ください。

| ■ 大会発表/報告申込                                                                                   |                              |                      |                                    |                      |     |  |
|-----------------------------------------------------------------------------------------------|------------------------------|----------------------|------------------------------------|----------------------|-----|--|
| 会員ID 会員氏名                                                                                     | テスト 道子 🔒                     | 員種別 テスト              | アカウント                              | サンプ                  | ル画面 |  |
| 大会名                                                                                           | 大会回数                         | 学会年度                 | 開催日程                               | 預要                   |     |  |
| 1_一般演題(口演)申込                                                                                  | 第一回                          | 20                   | 20 0627 - 20 0628                  | 一般演題(口演)申込はこちら       | あから |  |
| 大会発表/報告のオンライン申込が登録る                                                                           | されました。                       |                      |                                    |                      |     |  |
| 申込日 = 2020/01/24                                                                              |                              |                      |                                    |                      |     |  |
| 申込が完了された方には、本登録手続き<br>登録完了メールが届いていない場合は、                                                      | でご指定いただいたメーノ<br>見度本システムにログイン | レアドレスに登録<br>ンして、メールア | 完了メールをお送りいたしました<br>ドレス等の登録内容をご確認くた | Eので、ご確認ください。<br>Eさい。 |     |  |
| 演題登録後も締め切り前であれば、抄録<br>行ってください。                                                                | ₿の訂正は何度でも可能™<br>■            | です。修正を加え             | たい場合は、 本システムへ再度                    | ログインの上、情報の更新を        |     |  |
| 採択演題は、20 <mark>■年■</mark> 月下旬以降、ホームページ上に提示いたします。採択通知は登録されたメールアドレスにお知らせいたします。郵便では<br>送付いたしません。 |                              |                      |                                    |                      |     |  |
| 引き続き操作を続ける場合は、下記のメ                                                                            | ニューから操作を選択して                 | てください。               |                                    |                      |     |  |
|                                                                                               |                              |                      |                                    |                      |     |  |
| 発表/報告資格の確認入会年度                                                                                | ・会費納入状況から発表/                 | 「報告資格を確認し            | )ます。                               |                      |     |  |
| 大会発表/報告申込メニュー 大会発表                                                                            | /報告申込メニューに戻る                 | 5.                   |                                    |                      |     |  |
| 会員メニュー会員原薄                                                                                    | 青報の照会・修正、会費練                 | 対状況の照会等が             | <sup>が</sup> できます。                 |                      |     |  |

## 登録完了メール(件名:大会発表申込登録のお知らせ)

| 日本慢性看護学会<br>テスト 道子 様 (テストアカウントID: )が、オンラインで大会発                                                                                                    | 表申込登録を行いました。 |
|----------------------------------------------------------------------------------------------------|--------------|
| 申込ID = 3<br>申込日時 = 2020/01/24 01:54:07<br>演題名 = テストテスト                                                                                                    | サンプル画面       |
| <ul> <li>演題登録の申込が完了いたしました。</li> <li>再確認される場合は下記URLか学術集会ホームページから</li> <li>SOLTI大会発表申込システムにログインしてください。</li> <li><a href="https://service.gakkai.ne.jp/society-member/auth/public/JSCICN">https://service.gakkai.ne.jp/society-member/auth/public/JSCICN</a></li> <li>登録期間内であれば登録した内容の変更が可能です。</li> <li>ログイン後、登録した発表種別を選択し、「大会発表/報告申込」ボタンで変更等を行ってください。</li> </ul> | をクリックして      |
| ■お問い合わせ<br><演題登録システムに関する問い合わせ先><br>第■回日本慢性看護学会学術集会 演題登録係<br>FAX: 03-5981-9852<br>E-mail: jscicn20. endai@ml.gakkai.ne.jp                                                                                                    |              |
| <演題登録の内容および学術集会全般に関する問い合わせ先><br>第 ■回日本慢性看護学会学術集会事務局<br>Email: <u>20</u>                                                                                                    |              |
| お問い合わせは下記にお願いします。<br>jscicn20 <u>endai</u> @ml.gakkai.ne.jp                                                                                                    |              |
| 更新時間: 2020/01/24 01:54:07                                                                                                    |              |
| Powered by Galileo, Inc.                                                                                                    |              |
|                                                                                                    |              |

登録完了メールが届かない場合は、メールアドレスが正しく登録されていない可能性がございま すので、登録完了画面の【大会発表/報告申込メニュー】から再度演題登録手続きへお進みいただ き、メールアドレスの更新をお願いいたします。 これで演題登録手続きは完了です。

# Galileo

## Ⅳ. 演題登録情報を修正する

- (9-1) システムへ再ログイン:本マニュアル2ページの「Ⅱ.SOLTI<会員用>演題登録シス テムにログインする」に従って、システムにログインしてください。
- (9-2) <u>発表方法の選択</u>: ログイン後に表示される発表方法の一覧から、情報を修正したい発表 方法を選択してください。
- (9-2) <u>演題登録情報の更新</u>:メニューから【大会発表/報告申込】ボタンをクリックしてくだ さい。情報入力画面が開かれ、登録した内容の修正ができます。

|   | 2) 下のメニューから希望す | る操作を選択して、ボタンをクリックしてください。      |
|---|----------------|-------------------------------|
|   | 大会発表/報告申込      | 大会発表/報告申込を行います。               |
| 1 | 発表/報告資格の確認     | 入会年度・会費納入状況から発表/報告資格を確認します。   |
|   | 原稿の投稿          | 原稿を投稿します。(※投稿期限内に限り投稿できます。)   |
|   | 会員メニュー         | 会員原簿情報の照会・修正、会費納付状況の照会等ができます。 |

## ※ <u>演題登録情報の修正は演題登録締め切り日時(3月17日12時(正午))まで何回でも可</u> <u>能です。</u>

Ⅴ. その他の機能について

## (1) <u>申込資格の確認</u>:ログインおよび発表方法選択後のメニューから【発表/報告資格の 確認】ボタンをクリックすると、申込資格を満たしているかどうかの確 認を行うことができます。

| 2)下のメニューから希望する操作を選択して、ボタンをクリックしてください。 |                               |  |  |  |  |  |
|---------------------------------------|-------------------------------|--|--|--|--|--|
| 大会発表/報告申込                             | 大会発表/報告申込を行います。               |  |  |  |  |  |
| 発表/報告資格の確認                            | 入会年度・会費納入状況から発表/報告資格を確認します。   |  |  |  |  |  |
| 会員メニュー                                | 会員原簿情報の照会・修正、会費納付状況の照会等ができます。 |  |  |  |  |  |

(2) <u>会員登録情報の確認・修正</u>: ログインおよび発表方法選択後のメニューから【会員メ ニュー】ボタンをクリックすると、会員マイページへ遷移し、会員登 録情報の照会や更新を行うことができます。

| 2)下のメニューから希望する操作を選択して、ボタンをクリックしてください。 |                             |  |  |  |  |  |
|---------------------------------------|-----------------------------|--|--|--|--|--|
| 大会発表/報告申込                             | 大会発表/報告申込を行います。             |  |  |  |  |  |
| 発表/報告資格の確認                            | 入会年度・会曹納入状況から発表/報告資格を確認します。 |  |  |  |  |  |
|                                       |                             |  |  |  |  |  |
|                                       |                             |  |  |  |  |  |

以 上

そのほか、ご不明な点、お気づきの点等ございましたら、下記へお問合せ下さい。

<演題登録システムに関する問い合わせ先>

第19回日本慢性看護学会学術集会 演題登録係 〒170-0013 東京都豊島区東池袋 2-39-2 大住ビル 401 FAX 03-5981-9852 E-mail:g046jscicn-endai@ml.gakkai.ne.jp